## 中山醫學大學

學雜費/住宿費繳費單下載及列印說明

【為落實節能減碳政策,敬請同學上網查詢繳費】

【自113學年度起,全校學生請至<u>彰化銀行</u>網站進行繳費作業】

學雜費及住宿費繳費單每學期資料上傳銀行後,會計財務室會另行公告開放下載及列印時間(上學期約7 月初,下學期約1月初),請同學<u>自行連結至彰化銀行網站</u>進行線上刷卡繳費、Web ATM 繳費、下載或列 印繳費單及繳費收據等功能,並請同學注意繳費期限。

1.【繳費單下載】登入彰化銀行學雜費入口網站

https://ebill.chb.com.tw/eBill/cs/student\_login

, 登入後請選擇<u>左側選單【學生登入(繳費單列印)】, 學校類別請選擇【大專院校】, 收款單位請選擇</u> 【中山醫學大學】, 輸入學號、生日(生日請填7位數字, 例如民國 85 年1月1日請填 0850101)及驗 證碼後登入, 點選左側選單【進行繳費】→即可線上繳費或按右方【列印繳費單】即可產生繳費單 PDF 檔。

已完成繳費者,點選【繳費紀錄查詢】可以列印繳費證明單。

2. 相關繳費說明請參考彰化銀行學雜費入口網站

https://ebill.chb.com.tw/eBill/cs/billentry

(現金臨櫃繳費請持繳費單至全省彰銀各分行繳納,郵局/超商不代收,或透過其他線上繳費管道繳納)
3. 除銀行臨櫃繳款需紙本繳費單外,ATM 轉帳及信用卡繳費等線上繳費管道僅需上網查詢應繳金額+銀行(彰銀)009+繳費萬用帳號即可線上繳費,不必列印紙本繳費單。

| CHB | CHB 彰銀                                               |   | 學費入口網                                 |
|-----|------------------------------------------------------|---|---------------------------------------|
|     | 最新消息<br>News                                         |   | 學生登入 Student Login                    |
|     | 繳費說明<br>Payment Instructions                         |   | 學生操作手冊下載<br>題校類別 Category             |
|     | <b>Now!</b> 信用卡繳學雜費<br>(i繳費)                         |   | 大專院校 College                          |
|     | Pay by Credit Card                                   |   | 收款單位 Beneficiary                      |
|     | 國外信用卡繳學雜費<br>Pay by Foreign Credit Card              |   | 中山醫學大學 (Chung Shan Medical)           |
|     | 銀聯卡繳費<br>Pay by UnionPay Card                        |   | 學號(Student No):                       |
|     | 微信支付繳學雜費<br>Pay by WeChat                            |   | 密碼 (Password):                        |
| ш   | 行動掃碼QR Code / 網路ATM<br>Pay by QR Code / WebATM       |   | 登入密碼為生日·生日請填7位數字·例如民國85年1月1日請填0850101 |
| ш   | 繳費網<br>Payment Counter                               |   | 圖形驗證碼 Image Code:<br>請輸入圖形驗證碼         |
| ш   | 網路銀行<br>Pay through e-Bank                           |   | 589013 更接圖片                           |
|     | 學生登入(繳費單列印)<br>Student Login<br>(Print Payment Slip) |   | 登入 Login                              |
|     | 學校經辦登入                                               | - |                                       |

| CHB 彰銀                   | 學費入口網                                                                                               |                                                            |  |  |  |  |
|--------------------------|----------------------------------------------------------------------------------------------------|------------------------------------------------------------|--|--|--|--|
| 登出<br>logout             | 進行繳費 Pay                                                                                            |                                                            |  |  |  |  |
| 進行繳費<br>Pay              | 共〔1〕 筆/總頁數〔1〕 頁/ 目前為第〔1〕 頁<br>Total count : 〔1〕 / Total page : 〔1〕 / Current page : 〔1〕             | 第一頁<br>First Page Previous Page 下一頁<br>Next Page Last Page |  |  |  |  |
| 繳費紀錄查詢<br>Payment Record | NO 帳單名稱 應繳金額<br>Fee Name Amount<br>Payable (i繳費) ATM繳費 Pay by<br>Pay by Domestic<br>Credit Card ATM | 列印繳費單<br>Print Fee<br>Payment                              |  |  |  |  |
|                          | 1 113 - 113誠愛樓機 1,800<br>車停車費 繳費 Pay 繳費 Pay 繳費 Pay 繳費 Pay<br>約費 Pay                                 | 列印 Print                                                   |  |  |  |  |